## Manual AquaFun

1. Log ind på AquaFun.se

| /                                                                                                    |                                                           |
|----------------------------------------------------------------------------------------------------|-----------------------------------------------------------|
|                                                                                                    |                                                           |
| AquaFun AB Home Om Aqu<br>Ivert Detendent Webliete<br>Varumäriken Köpvilkor Inköpsista Loppa in                                                                                                    | aFun AB Press Kontalt Downloads                           |
|                                                                                                    | Nyheter 🔂                                                 |
| Mark Land Contraction of the Contraction of the Con | Pressmeddelande<br>SEAC grossist I Sverige och<br>Danmark |

2. Vælg mærke SEAC, Intova, SeaPro

| arumärken Köpvilkor                                                                                                    | Inköpslista Kundprofil Din kundvagn Logga ut |                                                                                                    |
|----------------------------------------------------------------------------------------------------|----------------------------------------------|----------------------------------------------------------------------------------------------------|
| Intova<br>Seac <b>fil</b>                                                                                                    | för AquaFun AB Jan Hartvig (jan@aquafun.se)  | Nyheter 🔂                                                                                                    |
| SeaPro 3r-<br>Kundtyp: Föret<br>AquaFun AB<br>Org.numer:5589<br>Namn Janh<br>Adress: Sång<br>Postadress: 2157<br>Land: SVEF<br>E-post: jan@<br>Tet: 040-3<br>Mobil tet: 040-3<br>Kundnr: 4<br>Nyhetsbrev: Ja | Andra                                        | Pressmeddelande<br>SEAC grossist i Sverige och<br>Danmark<br>2013-02-09<br>Läs mer<br>Seac info<br>Seac produktistaloger och<br>kundprälator redo för nedladdni<br>2013-02-07<br>Läs mer |

3. Vælg hvilken prisliste du vil anvende. Når du valgt prisliste, låses hele ordren til denne prisliste. Der kan kun bestilles fra en prisliste per order.

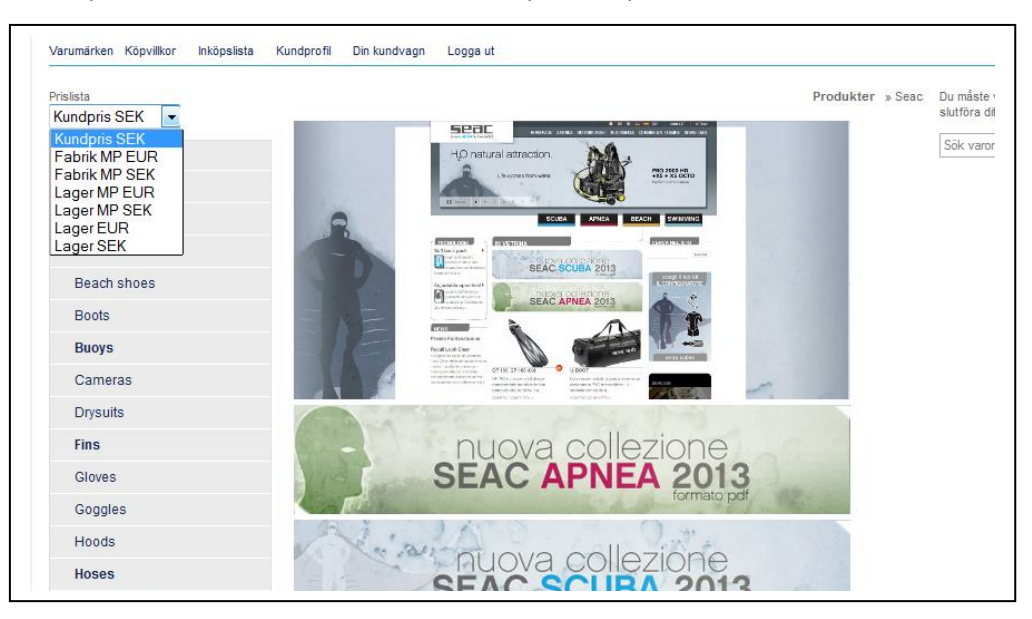

## 4. Nu kan du bestille.

I menuen vælger du de produkter du vil bestille.

| I prislista: Lager MP SEK | Produkter »                                                                                                    | Seac Din ku        |
|---------------------------|----------------------------------------------------------------------------------------------------|--------------------|
| Seac                      |                                                                                                    | 3 artikla<br>Summa |
| Accessories               | HO netural attraction.                                                                                                    | Culling            |
| Bags                      |                                                                                                    | Sök vard           |
| BCD vests                 |                                                                                                    |                    |
| Beach shoes               |                                                                                                    |                    |
| Boots                     | Provide de la la la la la la la la la la la la la                                                                                                    |                    |
| Buoys                     |                                                                                                    |                    |
| Cameras                   | Nord La 6 (an<br>Nacional de Caracita de Caracita de Cara |                    |

5. Når du bestiller i henhold til Master Pack (MP) listerne, skal du bemærke antallet.

|                                                       |                                                                                                    |                                             | -                |       |
|-------------------------------------------------------|----------------------------------------------------------------------------------------------------|---------------------------------------------|------------------|-------|
| Fabrikat: Seac                                        |                                                                                                    |                                             |                  |       |
| Master Pack (M<br>varunummer, 6 s<br>2, 4, 6 och så v | NP) (Moi: Har du valt MP (Master Pack) prislistan, är minimi antal, du sk<br>tyck. Är det angivet 2, så skall du beställa minst 2. Vill du beställa fler, s<br>dare). | all beställa för varj<br>så skall det kunna | e<br>delas med 2 |       |
| Artnr:                                                | Benämning:                                                                                                    | Pris:                                       | Antal:           |       |
| 3863_36-37                                            | AQUA TECHNIC 36-37 (Lägg till i Inköpslista )                                                                                                    | 11,70 EUR/st                                | 6                | Rätt! |
| 3863_38-39                                            | AQUA TECHNIC 38-39 (Lägg till i Inköpslista )                                                                                                    | 11,70 EUR/st                                | 9                | Fel!  |
|                                                       |                                                                                                    |                                             |                  |       |

6. Angiv det antal produkter, du vil bestille.

Du kan til enhver tid gå til kundevognen og korrigere antallet. Det er vigtigt, at du bestiller det korrekte antal, når du har valgt MP prislisterne

7. Når din bestilling er klar, går du til kassen og kontrollerer, at alle oplysninger er korrekte. Bliver du afbrudt i bestillingen eller kan du ikke afslutte den, ligger alle produkterne stadig i kundevognen, når du logger ind igen. Det eneste du skal huske er, at vælge den rigtige prisliste igen, så kan du afslutte eller fortsætte din bestilling.

Vælger du ikke prisliste vil de priser, der er oplyst i kundevognen, være kundepriser og ikke dine indkøbspriser.

| port         | Distribution W           | Vholesale                                                                           |                      |             |             |                                 |                                                                   |
|--------------|--------------------------|-------------------------------------------------------------------------------------|----------------------|-------------|-------------|---------------------------------|-------------------------------------------------------------------|
| närke        | n Köpvilkor              | Inköpslista Kundprofil Din kundvagn Logga ut                                        |                      |             |             |                                 |                                                                   |
| 7            | Innehåll                 | i kundvagnen:                                                                       |                      |             |             |                                 | Nyheter 🖾                                                         |
|              | Artnr:                   | Benämning:                                                                          | Antal:               | Pris:       | Summa:      | Ta bort:                        | Pressmeddelande                                                   |
| 2            | ADMT                     | Adhesive Mount                                                                      | 3                    | 110,00 SEK  | 330,00 SEK  | Ô                               | SEAC grossist i Sverige och<br>Danmark<br>2013-02-08              |
| 4            | 78302_S                  | DIABLO S                                                                            | 1                    | 3025,00 SEK | 3025,00 SEK | Ô                               | Läs mer<br>Seac info                                              |
| 00           | 9907                     | RAPS 2 KIDS                                                                         | 3                    | 12,50 SEK   | 37,50 SEK   | Ô                               | Seac produktkataloger och<br>kundprislistor redo för nedladdning. |
| + Ava        | ncerad kassi             | a Totalt in                                                                         | nklusive frakt o     | och moms: 3 | 3392,50 SEP | <ul> <li>+ Visa info</li> </ul> | 2013-02-07<br>Läs mer                                             |
| m Du<br>Räkr | ändrar antal<br>na om Tr | på några artiklar, måste Du efteråt trycka på räkna om för att summorr<br>öm vagnen | na skall uppdateras. |             |             |                                 | Alla inlägg i Nyheter                                             |

8. Vil du skrive en besked til os, så trykker du på "+Avancerad kassa", så åbnes et vindue mere. Du kan nu skrive en besked til os.

| Ţ       | Innehåll       | l i kundvagnen:              |                                        |        |             |                            |             | Nyheter 🔝                              |
|---------|----------------|------------------------------|----------------------------------------|--------|-------------|----------------------------|-------------|----------------------------------------|
|         | Artnr:         | Benämning:                   |                                        | Antal: | Pris:       | Summa:                     | Ta bort:    | Pressmeddelande                        |
| Z,      | ADMT           | Adhesive Mount               |                                        | 3      | 110,00 SEK  | 330,00 SEK                 | Ô           | Danmark                                |
| 8       | 78302_S        | DIABLO S                     |                                        | 1      | 3025,00 SEK | 3025,00 SEK                | Ô           | Läs mer                                |
| 00      | 9907           | RAPS 2 KIDS                  |                                        | 3      | 12,50 SEK   | 37,50 SEK                  | Ô           | Seac produktkata<br>kundprislistor red |
| Extra m | eddelande til  | II butiken:                  |                                        |        |             | Ordersumma:<br>Varav moms: | 3392,50 SEK | 2013-02-07<br>Läs mer                  |
|         |                |                              |                                        |        | :           |                            | ,<br>,      | Alla inlägg i Nyhet                    |
| Ert bes | tällningsnr/re | eferens: Önskad leveransdag: | Delleverans OK. Skicka allt på en gång |        |             |                            |             |                                        |

- 9. Kontroller produkterne du har lagt i varekurven. Er der behov for at korrigere noget, er det nu du skal gøre det.
- 10. Vælg betalmåde.

| <b>R</b>   | Välj betalsätt               |           |             |  |
|------------|------------------------------|-----------|-------------|--|
| Välj       | betalsätt:                   | Pris:     | + Visa info |  |
| ۲          | Faktura                      | -         | + Visa info |  |
| $\bigcirc$ | Postförskott Postpaket       | 50,00 SEK | + Visa info |  |
| $\bigcirc$ | Förskott (Pro-forma faktura) | -         | + Visa info |  |
|            |                              |           |             |  |

11. Kontroller kundeoplysningerne.

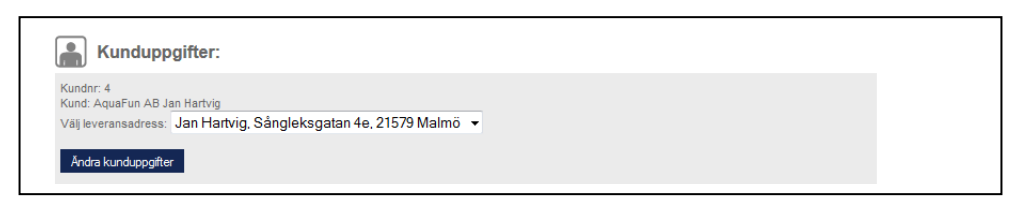

12. Marker, at du har læst og forstået køpvillkoren"

| 🔲 Jag har läst och förstått <u>köpvillkoren</u> . |
|---------------------------------------------------|
| Jag godkänner ovanstående order                   |

13. Og til sidst trykker du på "Jag godkänner ovanstående order"

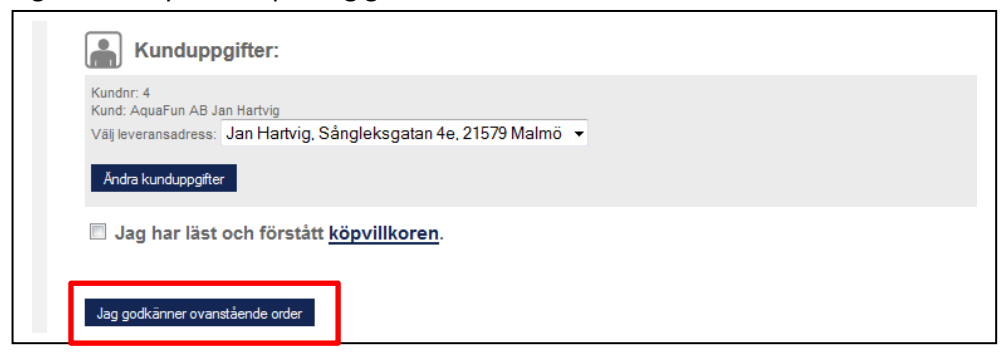

- 14. Nu sendes din bestilling til AquaFun, hvor vi vil ekspedere den hurtigst muligt.
- 15. Ønsker du at udskrive en kopia af din bestilling, er det nemmeste, at placere pilemarkøren et vilkårligt sted i skærmbilledet med ordrebekræftelsen. Højreklikke på musen og trykke på udskriv.

## **OBS!**

I alle browsere bliver der gemt information. Det kan være et problem på siderne, hvis du ikke følger ovenstående anvisninger.

Vælger du trin 4 i menuen, inden du vælger prisliste (trin 3), så låses priserne til den prisliste, der først blev vist (Kundeprisen). Det vil dog alltid være den korrekte pris du ser i kurven.

Du kan løse problemet ved at slette browserens cache hukommelse.

Har du spørgsmål eller er du i tvivl om noget, så kontakt os.

Kontakt information

AquaFun AB info@aquafun.se 040-295 300